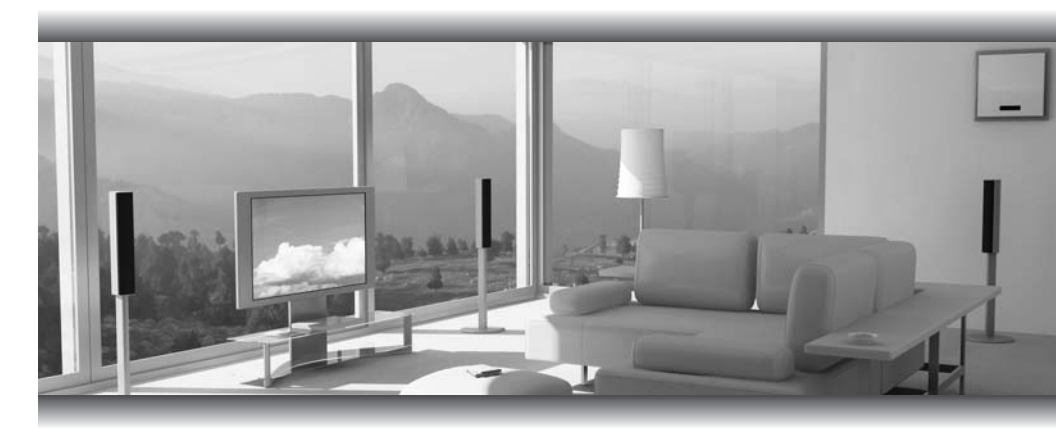

# Cefenty 1080p HDMI Scaler

GTV-HDMI-1080PS

User Manual

www.gefentv.com

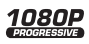

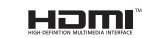

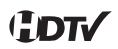

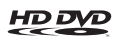

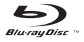

#### Technical Support:

Telephone

(818) 772-9100 (800) 545-6900

Fax (818) 772-9120

#### **Technical Support Hours:**

8:00 AM to 5:00 PM Monday thru Friday.

#### Write To:

Gefen Inc. c/o Customer Service 20600 Nordhoff St Chatsworth, CA 91311

www.gefentv.com support@gefentv.com

#### Notice

Gefen Inc. reserves the right to make changes in the hardware, packaging and any accompanying documentation without prior written notice.

Gefen TV 1080p HDMI Scaler is a trademark of Gefen Inc.

- 1 Introduction
- 2 Operation Notes
- 3 Panel Descriptions
- 4 Features
- 5 Connecting And Operating The 1080p HDMI Scaler / Operating The 1080p HDMI Scaler
- 6 1080p HDMI Scaler Configuration
- 11 Specifications
- 12 Warranty

Congratulations on your purchase of the 1080p HDMI Scaler. Your complete satisfaction is very important to us.

#### Gefen TV

Gefen TV is a unique product line catering to the growing needs for innovative home theater solutions. We specialize in total integration for your home theater, while also focusing on going above and beyond customer expectations to ensure you get the most from your hardware. We invite you to explore our distinct product line and hope you find your solutions. Don't see what you are looking for here? Please call us so we can better assist you with your particular needs.

#### The Gefen TV 1080p HDMI Scaler

The Gefen TV 1080p HDMI Scaler allows you to upscale your standard definition or high definition HDMI sources to resolutions up to 1080p. Anything from settop boxes, DVD players to the next generation of gaming consoles including the Xbox 360 Elite and Playstation 3 can be plugged into the 1080p HDMI Scaler.

#### How It Works

The 1080p HDMI Scaler supports HDMI or DVI sources with digital audio as well as HDMI or DVI Displays. You can input a DVI source with a separate digital audio signal and the Gefen TV 1080p HDMI Scaler will embed the digital audio into the HDMI output. Conversely, you can use an HDMI source with a DVI display and the Gefen TV 1080p HDMI Scaler will extract the audio for the digital audio out to be used on an external sound system and/or amplifier

Easy to use on-screen menus accessible through the buttons on the unit or the IR remote control (sold separately) allow for effortless setup and image adjustment to accommodate different viewing modes and screen sizes.

#### READ THESE NOTES BEFORE INSTALLING OR OPERATING THE 1080P HDMI SCALER

- The 1080p HDMI Scaler will cross convert between digital and analog audio formats (please see note 1 on page 5 for additional information).
- Compatible with all HDMI and DVI\* displays.
- HDMI/HDCP compliant

\*When used with a DVI to HDMI adapter

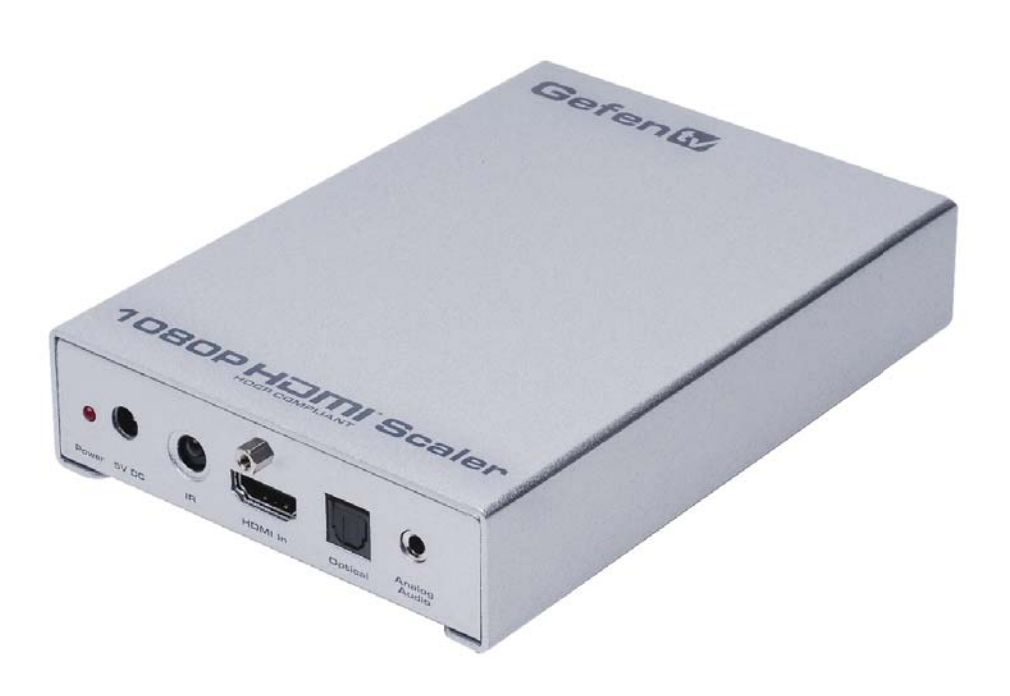

## Front Panel

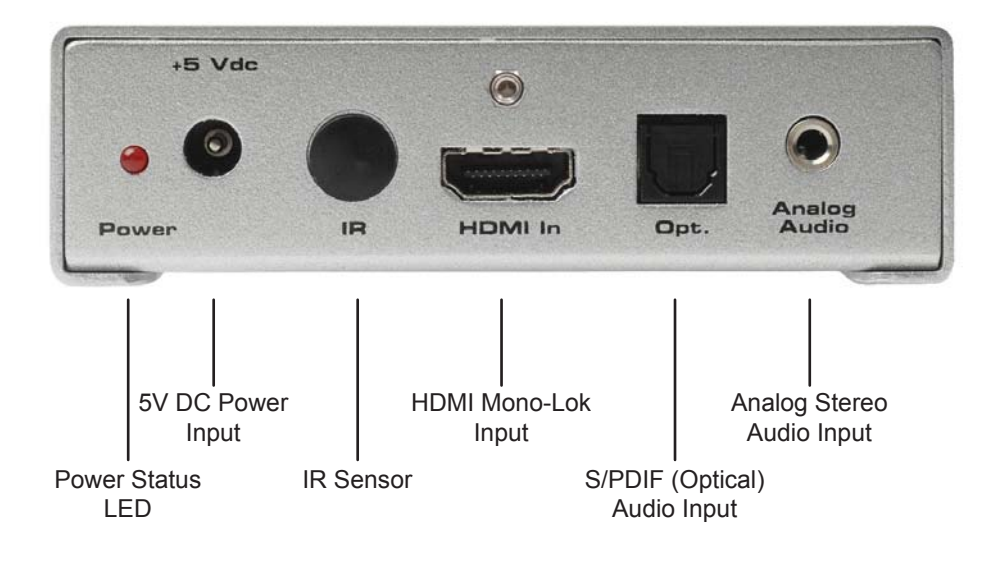

Back Panel

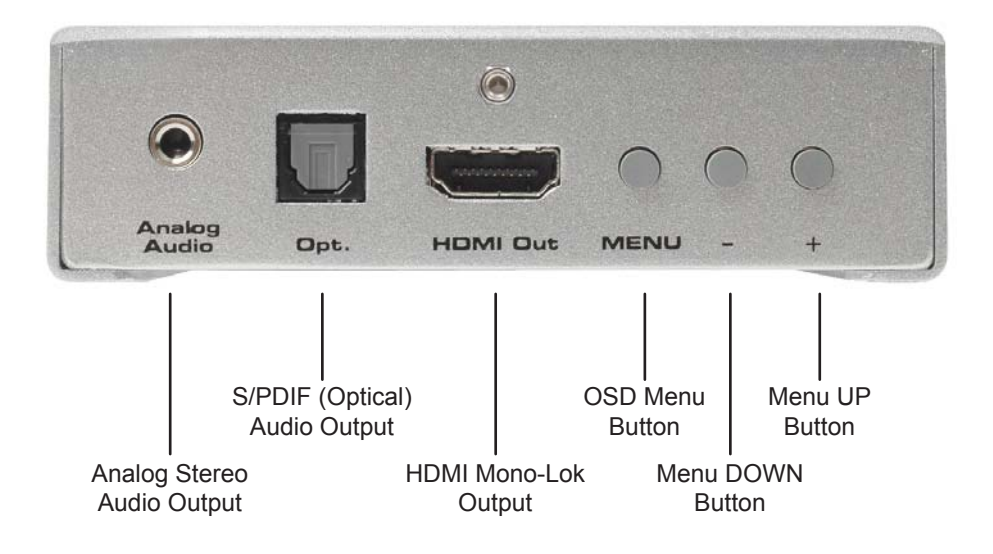

#### Features

- Digital Input is format-converted and pixel re-scaled on the outputs
- Dual high-quality scaling engines
- Dual 3D motion video adaptive deinterlacers
- DVI/HDMI/HDCP compliant input; Operates up to 165 MHz (UXGA @ 60Hz)
- Automatic 3:2 pull-down & 2:2 pull-down detection and recovery
- High-performance framerate conversion engine
- Proprietary Advanced Color Engine technology gives: Brilliant and fresh color, intensified contrast and details, vivid skin tones, sharp edges, and accurate & independent color control.
- Option to select between HDMI or TOSLink/SPDIF for audio source
- Operates via on-screen menu display (OSD) w/IR remote control
- Supports digital HD output resolutions up to 1080p
- Digital audio delay to match audio/video timing
- Less than one frame delay allowing for gaming
- Aspect ratio control

#### Package Includes

- (1) 1080p HDMI Scaler
- (1) 5V DC Power Supply
- (1) 6 foot HDMI (M-M) cable
- (1) User Manual

#### How to Connect the 1080p HDMI Scaler

- 1. Connect the HDMI source to the 1080p HDMI Scaler using the supplied HDMI cable.
- Connect an optional external audio source to either the TOSLINK digital audio input or the stereo mini-jack input using user supplied cables.

**NOTE**<sup>1</sup>: The 1080p HDMI Scaler will cross convert between some digital and audio formats. All audio outputs (HDMI, digital TOSLINK, and analog stereo mini-jack) will be active. The 1080p HDMI Scaler will not, however, down-mix multi-channel audio formats to 2 channel analog stereo. Please see the chart below to see if audio will be heard out of a particular output based on the audio input format.

| INPUT ►                       |                   |      |       | TOSLINK |       | ANALOG    |
|-------------------------------|-------------------|------|-------|---------|-------|-----------|
| OUTPUT 🔻                      | LPCM              | LPCM | & DTS | LPCM    | & DTS | 2 CHANNEL |
| HDMI                          | YES<br>*2 CHANNEL | YES  | YES   | YES     | YES   | YES       |
| TOSLINK                       | YES<br>*2 CHANNEL | YES  | YES   | YES     | YES   | YES       |
| ANALOG<br>STEREO<br>MINI-JACK | NO                | YES  | NO    | YES     | NO    | YES       |

\*2 channels are the front right and front left speakers. It will not down-mix multi-channel to 2 channel audio

- 3. Connect the HDMI output on the 1080p HDMI Scaler to the display using the supplied HDMI cable.
- 4. Connect either the TOSLINK digital audio output or the stereo mini-jack analog output to the display or external audio processor using user supplied cables.
- 5. Plug the 5V DC power supply into the 1080p HDMI Scaler.
- 6. Power on the display first, then the source.

## **OPERATING THE 1080P HDMI SCALER**

The 1080p HDMI Scaler has a built in GUI for navigating the various functions. The GUI is navigated by the front panel buttons or the optional RMT-SR-IR remote control (sold separately).

#### Entering the Menu System

Pressing the Menu button on the front panel will display the GUI (graphical user interface) for adjustment options.

The GUI is overlaid onto the outgoing video to the display. Therefore, the source must be outputting a compatible resolution for viewing on the display. If video is not visible on the display, the GUI will also fail to be displayed. To correct this, please reset the unit by following the steps below follow the steps below.

#### <u>Reset</u>

- 1. Verify that the source is on and outputting a video signal.
- 2. Verify that the display is connected and powered on.
- 3. Press and hold the menu button, located on the front panel.
- 4. While holding the menu button, remove the power supply connector from the unit and wait 5 seconds.
- 5. While continuing to hold the menu button, re-insert the power supply into the unit and then release the menu button.

This will reset the unit and allow it to detect the display's native resolution based on its EDID. If an image is still not being displayed, it is possible that either the display's EDID is corrupt or the 1080p HDMI Scaler cannot output the display's native resolution. Please call Gefen's technical support line.

#### **Navigation**

Navigation of the GUI is accomplished using the front panel buttons. Please see the chart below for the functions of each panel button.

| Button | Function                                                                     |
|--------|------------------------------------------------------------------------------|
| MENU   | Shows the On Screen Menu and acts as the<br>confirmation button in all menus |
| +      | Moves menu cursor DOWN the menu /<br>Increases adjustment values             |
| -      | Moves menu cursor UP the menu /<br>Decreases adjustment values               |

#### MAIN MENU

The following are the main menu options. Use the - and + buttons to choose your desired subcategory and press Menu to enter it.

VIDEO COLOR OUTPUT OSD AUDIO INFORMATION

# **1080P HDMI SCALER CONFIGURATION**

## <u>VIDEO</u>

#### Picture Mode

Preset and user configurable settings for different viewing scenarios. Preset settings will not allow user adjustment. Only the USER option will allow customized video settings. The USER settings are saved.

Options:

- · Standard useful for general content
- Movie useful for dimly lit environments
- · Vivid useful for accentuating colors for a more vibrant image
- User user configurable settings

#### <u>Contrast</u>

Adjusts the contrast in increments of 1 on a scale of 1 to 100 (default 50).

#### <u>Brightness</u>

Adjusts the brightness in increments of 1 on a scale of to 100 (default 50).

<u>Hue</u>

Adjusts the hue in increments of 1 on a scale of 1 to 100 (default 50).

#### Saturation

Adjusts the saturation in increments of 1 on a scale of 1 to 100 (default 50).

#### Sharpness

Adjusts the sharpness in increments of 1 on a scale of 1 to 100 (default 50).

#### <u>Scale</u>

Adjusts the aspect ratio of the video.

#### Options:

4:3 Source 16:9 Source

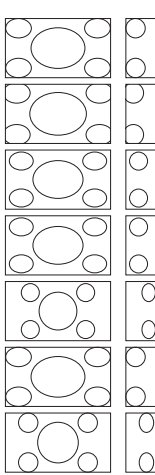

Full - Stretches the image to fill the screen

Overscan - Stretches the image to fullscreen and just beyond the border of the display

Underscan - Stretches the image to fullscreen and just within the border of the screen

Letterbox Underscan - Stretches the image to 16:9 aspect ratio with underscan

Pan Scan Underscan - Stretches the image to 4:3 aspect ratio with underscan

Letterbox Full - Stretches the image to 16:9 aspect ratio without underscan

Pan Scan Full - Stretches the image to 4:3 aspect ratio without underscan

#### H-Pos (Horizontal Position)

Adjusts the image's horizontal position on the screen.

Option:

• Adjusts in increments of 1 on a scale of 1 to 100 (default is 50)

#### V-Pos (Vertical Position)

Adjusts the image's vertical position on the screen.

Options:

• Adjusts in increments of 1 on a scale of 1 to 100 (default is 50)

## <u>OUTPUT</u>

This menu sets the output resolution for all video sources. The OUTPUT button on the RMT-SR-IR remote control cycles through these resolutions when pressed.

| VGA           | 480i     | 576i     | WXGA   |
|---------------|----------|----------|--------|
| SVGA          | 480p     | 576p     | WSXGA  |
| XGA           | 720p 60  | 720p 50  | WUXGA  |
| SXGA          | 1080i 60 | 1080i 50 | Native |
| UXGA 1080p 60 |          | 1080p 50 |        |

<u>Native</u>

This option will select the native resolution of the connected display based on the EDID from the display.

**NOTE:** If a resolution that is not supported by the display is selected, the menu GUI will not longer be visible. To correct this, please reset the unit using the instructions on page 6.

## <u>COLOR</u>

#### Color Tone

Sets the color for the appearance of white. Only the USER option will allow customized settings. The USER settings are saved.

Options:

- Normal Normal white color appearance (default)
- · Warm Slight red shift to white appearance
- · Cool Slight blue shift to white appearance
- · User User adjustments to Red, Green, and Blue

#### <u>Red</u>

Adjusts the red color in regards to the appearance of white for the USER setting.

Option:

Adjusts in increments of 1 from 1 to 100 (default is 50)

<u>Green</u>

Adjusts the green color in regards to the appearance of white for the USER setting.

Option:

Adjusts in increments of 1 from 1 to 100 (default is 50)

<u>Blue</u>

Adjusts the blue color in regards to the appearance of white for the USER setting.

Option:

Adjusts in increments of 1 from 1 to 100 (default is 50)

# OSD (ON SCREEN DISPLAY)

#### H-Pos (Horizontal Position)

Adjusts the OSD's horizontal position on the screen.

Options:

• Adjusts in increments of 1 on a scale of 1 to 100 (default is 50)

#### V-Pos (Vertical Position)

Adjusts the OSD's vertical position on the screen.

Options:

• Adjusts in increments of 1 on a scale of 1 to 100 (default is 50)

## <u>Time Out</u>

Adjusts the amount of idle time before the OSD is automatically exited.

Options:

• Adjusts in increments of 1 on a scale of 1 to 100 (default is 10)

## <u>Background</u>

Sets the transparency level of the OSD background.

Options:

• Adjusts in increments of ~12.5 on a scale of 1 to 100 (default is 50)

## <u>Remote Channel</u>

Sets the remote channel for use with the RMT-SR-IR remote control. If the selected channel in this menu and does not match the channel set in the RMT-SR-IR remote, the unit will cease to respond to IR commands from the remote.

Options:

• Selectable remote channel from 1 to 4 (default is 1)

# <u>AUDIO</u>

<u>Source</u> Sets the audio source.

Options for HDMI:

- HDMI HDMI internal audio (default)
- Optical Optical input
- Earphone Analog audio input

<u>Delay</u>

Sets the audio delay for lip syncing correction.

Options:

- · Off No delay (default)
- · 40ms 40 millisecond audio offset
- 110ms 110 millisecond audio offset
- · 150ms 150 millisecond audio offset

#### <u>Sound</u>

Select general audio output function

Options:

- On Use selected audio source (default)
- Mute No sound output

## **INFORMATION**

This menu will allow the user to view general information. There are no configurable options in this menu.

- Source Displays current source
- · Input Displays current input source resolution
- Output Displays current output resolution
- Version Displays current firmware revision

# **SPECIFICATIONS**

| Digital Video Amplifier Bandwidth | 165 MHz                          |
|-----------------------------------|----------------------------------|
| Input DDC Signal                  | 5 Volts p-p (TTL)                |
| Input Video Signal                | 1.2 Volts p-p                    |
| Single Link Range                 | 1080p/1920x1200                  |
| Input/Output HDMI Connectors      | Type A, 19-pin Female            |
| Digital Audio Connector           | Optical TOSLink + Coaxial S/PDIF |
| Power Supply                      | 5V DC                            |
| Power Consumption                 | 20 Watts (max)                   |
| Dimensions                        | 4"W x 1.1"H x 5.75"D             |
| Shipping Weight                   |                                  |

Gefen warrants the equipment it manufactures to be free from defects in material and workmanship.

If equipment fails because of such defects and Gefen is notified within two (2) years from the date of shipment, Gefen will, at its option, repair or replace the equipment, provided that the equipment has not been subjected to mechanical, electrical, or other abuse or modifications. The two year warranty is only valid on new products purchased as of January 2007. All products purchased before this date still retain their 1 year warranty.

Equipment that fails under conditions other than those covered will be repaired at the current price of parts and labor in effect at the time of repair. Such repairs are warranted for ninety (90) days from the day of reshipment to the Buyer.

This warranty is in lieu of all other warranties expressed or implied, including without limitation, any implied warranty or merchantability or fitness for any particular purpose, all of which are expressly disclaimed.

- 1. Proof of sale may be required in order to claim warranty.
- 2. Customers outside the US are responsible for shipping charges to and from Gefen.
- 3. Copper cables are limited to a 30 day warranty and cables must be in their original condition.

The information in this manual has been carefully checked and is believed to be accurate. However, Gefen assumes no responsibility for any inaccuracies that may be contained in this manual. In no event will Gefen be liable for direct, indirect, special, incidental, or consequential damages resulting from any defect or omission in this manual, even if advised of the possibility of such damages. The technical information contained herein regarding the features and specifications is subject to change without notice.